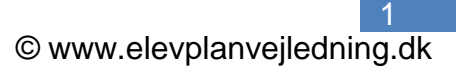

## Kopiering af udbudt undervisningsforløb

'n

| Når alle udbudte læringsaktiviteter er<br>indlæst i EASY og det udbudte<br>undervisningsforløb derved har et grønt                                                                                       | Udbudte undervisningsforløb - søg                                                                                                    |                                                  |
|----------------------------------------------------------------------------------------------------|----------------------------------------------------------------------------------------------------|--------------------------------------------------|
|                                                                                                    | <ul> <li>Søgeresultater - Fandt 26 udbudte undervisningsforløb</li> </ul>                                                                                                    |                                                  |
|                                                                                                    | Viser side 1 ud af 1                                                                                                    |                                                  |
|                                                                                                    | Navn &         Type &         Aktafd, a         Fra ±         Til ±           Administration - KO-H - bskp - slut (ebruar 2011         Hovedforløb         Merkantil         20/04-08         12/11-10           Administration - KO-H - bskp - slut (ebruar 2011         Hovedforløb         Merkantil         23/11-09         27/05-11                                                                                                    | Koper Set<br>Koper Set                           |
| hak 🦻 vil det være muligt at kopiere<br>det.                                                                                                    | Administration - KO-4 csep - suit generale 2011<br>Administration - KO-4 key - suit december 2011<br>Administration - KO-4 key - suit december 2011<br>Hovedforleb Merkantil 24/16-10 04/11-11<br>Administration - KO-4 bskp - suit generale 2011<br>Hovedforleb Merkantil 22/11-10 03/05-12<br>Administration - KO-4 bskp - suit genize<br>General kostor - GNL - bskp - suit februar 2011<br>Hovedforleb Merkantil 08/12-10 08/06-12<br>Hovedforleb Merkantil 08/12-10 08/06-12 | Kaper Set<br>Koper Set<br>Kaper Set<br>Kaper Set |
| Ved at klikke på kopier komme der et<br>vindue, hvor det er muligt at ændre<br>navn og datoer, både for det det nye<br>udbudte undervisningsforløb og de<br>underliggende udbudte<br>læringsaktiviteter. | Oplysninger om det nye udbudte undervisningsforløb         Titel       AK - Mange Aktiviteter hold A         Startdato       01/12-09         Slutdato       01/03-10         Timelding start og tilmelding slut kan kun ændres på valaftig skilviteter                                                                                                    |                                                  |
|                                                                                                    | Titel på læringsaktivitet Startdato Slutdato                                                                                                    | Tilm. start Tilm. slut                           |
|                                                                                                    | 822 - akt 3 - Valgfrit om Karse - 9.2.1 hold A 7 20/12-09 18/01-10                                                                                                    | 04/01-10 10 08/01-10                             |
|                                                                                                    | 822 - akt 4 - Bundet - Om Karse - 9.2.1 hold A 19/01-10 108/02-10                                                                                                    | 04/01-10                                         |
|                                                                                                    | AK - 1912-1 ver 8 - Grafisk præs - 9.2,1 hold A 18/12-09 18/01-10                                                                                                    |                                                  |
| Bemærk at Elevplan selv sætter hold A<br>efter navnene, men dette kan<br>umiddelbart ændres                                                                                                    | AK - 1912-1 ver 8 - Regneark - 9.2.1 hold A                                                                                                    |                                                  |
|                                                                                                    | AK - 1912-1 ver 6 - Svejsning - 9:2.1 hold A                                                                                                    |                                                  |
|                                                                                                    | Test 9.1 AK - Salg og Service - 9.2.1 hold A 15/02-10 10 01/03-10                                                                                                    |                                                  |

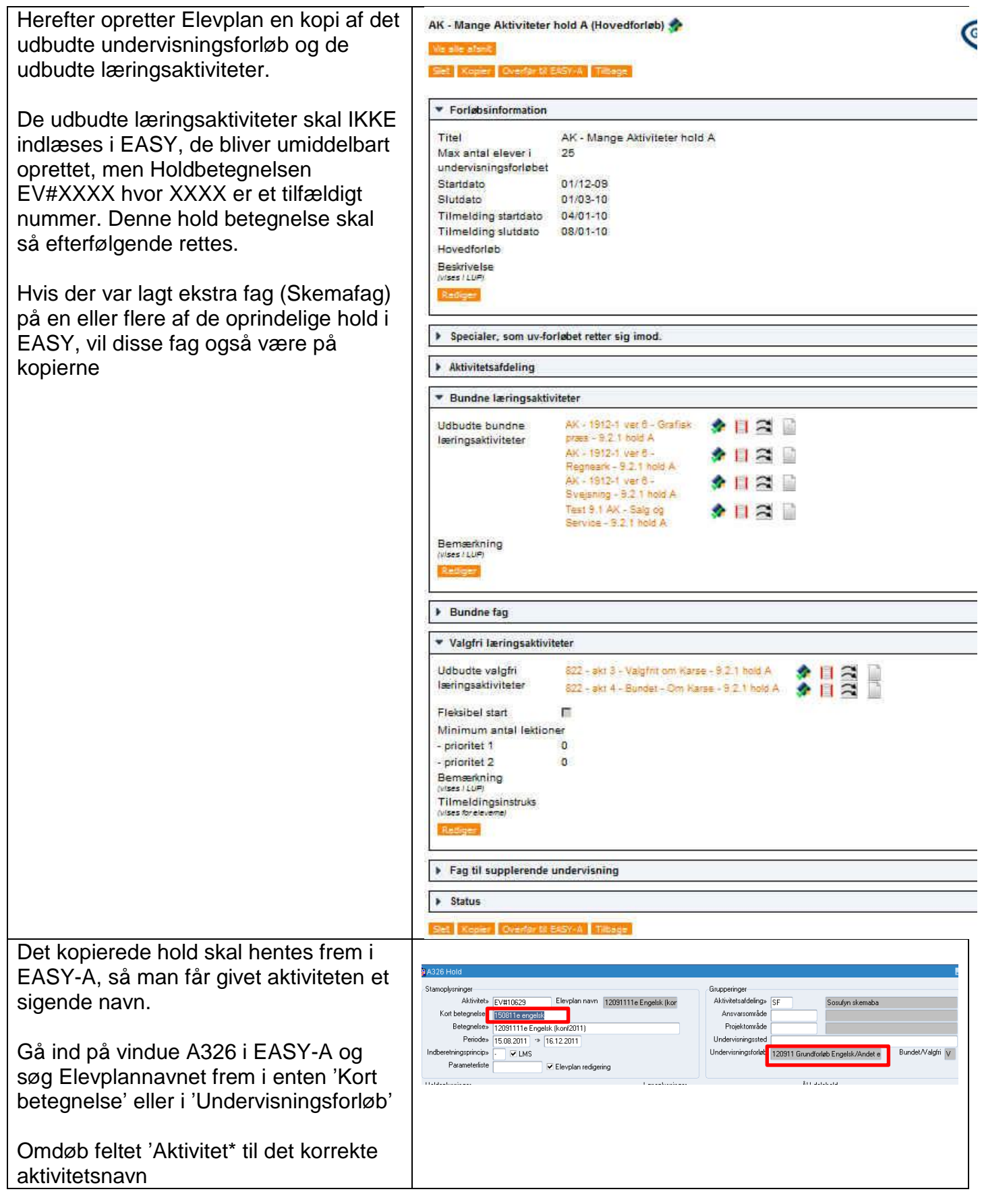